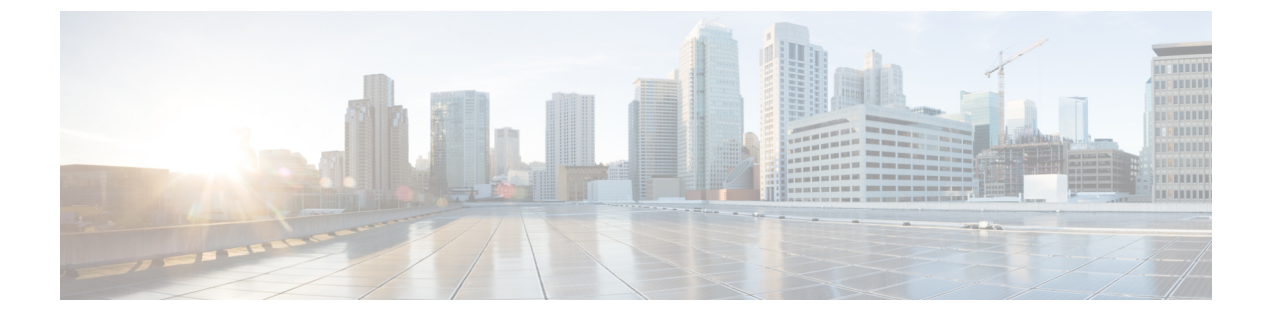

## [サービス(**Service**)]ページのフィールド 参照

ここでは、Cisco Prime Infrastructure の [サービス(Services)] タブにあるフィールドについて 説明します。

- [ゲストユーザ (Guest User)] フィールドの説明 (1ページ)
- •フィールド参照:パフォーマンス ルーティング ページの [フィルタオプション (Filter Options)] (3 ページ)
- ・モビリティ サービス エンジン (MSE) ページのフィールド参照 (5ページ)
- •フィールド参照:統合アクセステンプレート (13ページ)
- [モビリティ サービス (Mobility Services)]フィールドの説明 (17ページ)

## [ゲストユーザ(Guest User)] フィールドの説明

次に、[サービス (Services)]>[ゲストユーザ (Guest User)]>[ゲストユーザの追加 (Add Guest User)]>[新しいコントローラテンプレート (New Controller Template)]にあるフィー ルドについて説明します。

- [ゲストユーザ (Guest User)]>[ゲストユーザの追加 (Add Guest User)]>[新しいコント ローラテンプレート (New Controller Template)]>[全般 (General)]タブ
- [ゲストユーザ (Guest User)]>[ゲストユーザの追加 (Add Guest User)]>[新しいコント ローラテンプレート (New Controller Template)]>[詳細 (Advanced)]タブ

## [ゲストユーザ(GuestUser)]>[ゲストユーザの追加(AddGuestUser)] >[新しいコントローラテンプレート(New Controller Template)]>[全 般(General)]タブ

次の表で、[サービス (Services)]>[ゲストユーザ (Guest User)]>[ゲストユーザの追加 (Add Guest User)]>[新しいコントローラ テンプレート (New Controller Template)]>[全般 (General)]ページにあるフィールドについて説明します。

[ゲスト ユーザ(Guest User)]>[ゲスト ユーザの追加(Add Guest User)]>[新しいコントローラ テンプレート(New Controller Template)]>[詳 細(Advanced)] タブ

表 1:[ゲストユーザ(Guest User)]>[ゲストユーザの追加(Add Guest User)]>[新しいコントローラテンプレート(New Controller Template)]>[全般 (General)]タブ フィールドの説明

| フィールド                                             | 説明                                                                                                    |
|---------------------------------------------------|----------------------------------------------------------------------------------------------------|
| ユーザ名                                              | ゲストユーザ名を入力します。最大長は24文字です。                                                                                                    |
| パスワードの生成(Generate<br>Password)                    | ゲストユーザアカウントの作成スケジュールごとにユーザ名とパスワードを生<br>成するには、このチェックボックスをオンにします。これを有効化すると、異<br>なるパスワードが毎日(選択した日数分)支給されます。これを無効化すると<br>(オフにする)、1つのパスワードが選択した日数の間支給されます。オプショ<br>ンとして、スケジュールごとに新しいパスワードを生成できます。 |
| [パスワード (Password) ]                               | パスワードを入力します。パスワードには、次のような要求事項があります。<br>・パスワードには少なくとも8文字必要です。                                                                                                    |
|                                                   | <ul> <li>小文字、大文字、数字、特殊文字の4種類の文字から3種類以上を使用してパスワードを作成する必要があります。</li> </ul>                                                                                                    |
| [パスワードの確認(Confirm<br>Password)]                   | [パスワード (Password)]フィールドに入力したパスワードを再入力します。                                                                                                    |
| 説明                                                | ゲストユーザテンプレートの説明を入力します。                                                                                                    |
| 免責事項                                              | デフォルトの免責事項テキスト。                                                                                                    |
| この免責事項をデフォルトにする<br>(Make this Disclaimer Default) | 免責事項テキストをこのゲスト ユーザ テンプレートのデフォルトとして設定す<br>るには、このチェックボックスをオンにします。                                                                                                    |

## [ゲストユーザ(GuestUser)]>[ゲストユーザの追加(AddGuestUser)] >[新しいコントローラ テンプレート(New Controller Template)]>[詳 細(Advanced)]タブ

次の表で、[運用 (Operate)]>[運用ツール (Operational Tools)]>[ワイヤレス (Wireless)]> [ゲストユーザ (Guest User)]>[ゲストユーザの追加 (Add Guest User)]>[新しいコントロー ラテンプレート (New Controller Template)]>[詳細 (Advanced)]にあるフィールドについて 説明します。

表 2 : [ゲストユーザ(Guest User)] > [ゲストユーザの追加(Add Guest User)] > [新しいコントローラテンプレート(New Controller Template)] > [詳細 (Advanced)] タブのフィールドの説明

| フィールド              | 説明                                        |
|--------------------|-------------------------------------------|
| ファイルからインポート        | ゲスト ユーザ テンプレートを一括してインポートするには、このチェックボックスをオ |
| (Import From File) | ンにします。                                    |

| フィールド             | 説明                                                                                                    |
|-------------------|----------------------------------------------------------------------------------------------------|
| プロファイル (Profile)  | ゲストユーザが接続するプロファイルを選択します。                                                                                                    |
| ユーザ ロール           | ドロップダウンリストから、ゲストユーザのユーザロールを選択します。ユーザロール<br>は、管理者により事前に定義され、ゲストのアクセス(契約者、顧客、代理店、ベンダー、<br>ビジターなど)にアソシエートされています。                                                                                  |
|                   | ユーザ ロールを使用して、ネットワーク内の特定のユーザに割り当てられた帯域幅の量<br>を管理します。                                                                                                    |
| ライフタイム(Life Time) | ゲスト ユーザ アカウントをアクティブにしておく期間を次のオプションのいずれかを選<br>択して定義します。                                                                                                    |
|                   | <ul> <li>[制限付き(Limited)]:時間および分のドロップダウンリストを使用して、ゲスト<br/>ユーザアカウントをアクティブにする期間を選択します。[制限付き(Limited)]の<br/>デフォルト値は、1日(8時間)です。</li> </ul>                                                           |
|                   | •[無制限(Unlimited)]:ゲストアカウントの有効期限の日付はありません。                                                                                                    |
|                   | <ul> <li>(注) Cisco Catalyst 3850 スイッチ(Cisco IOS XE 3.2.1)および Cisco 5760 Wireless LAN<br/>コントローラのゲストアカウントの設定時に [無制限(Unlimited)]を選択した<br/>場合は、ゲスト アカウントがアクティブになっている最大時間は1年になりま<br/>す。</li> </ul> |
| 適用先(Apply to)     | ドロップダウン リストから、次のいずれかを選択します。                                                                                                    |
|                   | ・[屋内区域(Indoor Area)]:キャンパス、ビルディング、フロア。                                                                                                    |
|                   | ・[屋外区域(Outdoor Area)]: キャンパス、屋外領域。                                                                                                    |
|                   | ・[コントローラリスト(Controller List)]:選択されたプロファイルが作成されたコン<br>トローラの一覧。                                                                                                    |
|                   | • [設定グループ (Config Groups)]: Prime Infrastructure で設定された設定グループの<br>名前。                                                                                                    |

## フィールド参照:パフォーマンスルーティングページの [フィルタオプション(Filter Options)]

次の表に、PfRモニタリングページで使用できるさまざまなフィルタオプションを示します。

表 3: フィルター オプション(Filter Options)

| フィルターオプション(Filter<br>Options)                   | 説明                                                                                                    |
|-------------------------------------------------|----------------------------------------------------------------------------------------------------|
| [時間フィルタ(Time Filter)]                           | <ul> <li>・デフォルトのフィルタ時間は72時間です。事前設定されたいずれかのフィル<br/>タ時間を選択できます。</li> </ul>                                                            |
|                                                 | <ul> <li>[カスタム (Custom)]オプションを選択した場合は、開始日時と終了日時([開始(From)]と[終了(To)])を選択できます。[カスタム (Custom)]オプションで1時間未満の時間を選択することはできません。</li> </ul>  |
| VRFフィルタ(VRF Filter)                             | ・境界ルータで検出された VRF を選択できます。                                                                                                    |
|                                                 | • PfR で制御されるネットワークに参加する VRF だけがこのフィルタに表示されます。                                                                                       |
| [ロケーション グループ フィルタ<br>(Location Group filter)]   | ・[開始サイト (From Site)]と[終了サイト (To Site)]を選択できます。                                                                                      |
|                                                 | <ul> <li>・親サイトまたは子サイトを選択できます。親サイトを選択した場合は、PfRイベントテーブルに親サイトとそのすべての子サイトの詳細が表示されます。</li> </ul>                                         |
| [イベント フィルタ(Events<br>Filter)]                   | 次のイベントから1つ以上を選択できます。                                                                                                    |
|                                                 | <ul> <li>TCA: 到達不能、遅延、ジッタ、パケット損失などのメトリック違反が発生<br/>するたびに、DSCPに基づいて、マスターコントローラにより生成されます。<br/>また、TCAメトリックのいずれかを選択することもできます。</li> </ul> |
|                                                 | メトリックの選択の影響は、[イベント (Events)]テーブルだけで、[メトリック (Metrics)]パネルには影響しません。                                                                   |
|                                                 | • RC: TCA の修正のためにルートが変更されると、マスター コントローラに<br>よって生成されます。                                                                              |
|                                                 | • IME: RCが失敗し、トラフィック違反が修正できない場合、マスターコント<br>ローラによって生成されます。                                                                           |
| DSCP フィルタ                                       | PfR で特定された DSCP のいずれかを選択できます。                                                                                                    |
| [サービス プロバイダー フィルタ<br>(Service Provider Filter)] | <ul> <li>・境界ルータの NetFlow データに基づいてサービス プロバイダーのリストが表示され、1 つ以上のサービス プロバイダーを選択できます。</li> </ul>                                          |

## モビリティサービスエンジン(MSE)ページのフィール ド参照

次に、MSE ページのフィールドについて説明します。

- •フィールド参照: MSE ロケーション パラメータ
- •フィールド参照: MSE 通知パラメータ
- MSE アラーム詳細ページのフィールド参照
- MSE クライアントページのフィールド参照
- •フィールド参照: MSE のコンテキスト認識型パートナーとタグ エンジン ステータス

### フィールド参照: MSE ロケーション パラメータ

次の表に、[サービス (Services)]>[モビリティ サービス (Mobility Services)]>[モビリティ サービスエンジン (Mobility Services Engines)]>[コンテキスト認識型サービス (Context Aware Service)]>[ロケーションパラメータ (Location Parameters)]のフィールドを示します。

| フィールド                                       | 説明                                                                                                    |
|---------------------------------------------|----------------------------------------------------------------------------------------------------|
| 一般                                          |                                                                                                    |
| 計算時間を有効にする(Enable<br>Calculation Time)      | ロケーション計算に要する時間の計算を有効にするには、このチェックボッ<br>クスをオンにします。                                                        |
|                                             | 注意 このフィールドを有効にすると、ロケーション計算にかかる時間<br>が全体的に長くなるため、シスコ TAC 担当員の指示がある場合に<br>のみ有効にしてください。                    |
| OW ロケーションを有効にする(Enable<br>OW Location)      | ロケーション計算の一部として外壁(OW)計算を有効にするには、この<br>チェックボックスをオンにします。                                                   |
|                                             | (注) ロケーションサーバではOW ロケーションパラメータが無視され<br>ます。                                                               |
| RSSI 破棄の相対時間(Relative discard<br>RSSI time) | 最新のRSSIサンプルから見て、RSSI測定が古いと見なされ廃棄されるまでの経過時間を分単位で入力します。デフォルト値は3です。可能な値の範囲は0~99999です。3未満の値を指定することは推奨されません。 |
| RSSI 破棄の絶対時間(Absolute discard<br>RSSI time) | 最新のサンプルに関係なく、RSSI測定が古いと見なされて廃棄されるまでの経過時間を分単位で入力します。デフォルト値は60です。可能な値の範囲は0~99999です。60未満の値を指定することは推奨されません。 |

#### 表 4 : Location Parameters

-

г

| フィールド                                                                         | 説明                                                                                                    |
|-------------------------------------------------------------------------------|----------------------------------------------------------------------------------------------------|
| RSSI カットオフ (RSSI Cutoff)                                                      | 1 mW (dBm) に基づく RSSI カットオフ (遮断) 値をデシベル (dBs) 単位<br>で入力します。この値に達するまでは、モビリティ サービス エンジンが常<br>にアクセス ポイント測定を使用します。デフォルト値は -75 です。                                  |
|                                                                               | (注) RSSI カットオフ値よりも前に3つ以上の測定が使用可能な場合、<br>モビリティサービスは最も強力な3つ(またはそれ以上)の測定<br>を計算に使用し、それ以外の弱い値をすべて破棄します。ただし、<br>RSSI カットオフ値の後に弱い測定のみが使用可能な場合は、これ<br>らの値が計算に使用されます。 |
|                                                                               | 注意 シスコ TAC 担当者の指示がある場合にのみ、変更を行ってください。この値を変更すると、ロケーション計算の正確さが低下する可能性があります。                                                                                     |
| ロケーション フィルタリングを有効に<br>する(Enable Location Filtering)                           | 有効にすると、クライアントロケーション計算にのみロケーションフィル<br>タが適用されます。                                                                                                    |
|                                                                               | ロケーション フィルタを有効にすると、現行ロケーションの推定に以前の<br>ロケーション推定値を使用できるようになります。これにより、ステーショ<br>ナリ クライアントのロケーション ジッターが低下し、モバイル クライアン<br>トの追跡機能が向上します。                             |
| チョークポイントの使用(Chokepoint<br>Usage)                                              | ロケーションを判別するためにチョークポイント プロキシミティを使用可<br>能にするには、このチェックボックスをオンにします。これは、チョークポ<br>イント プロキシミティを報告できるシスコ互換タグに適用されます。                                                  |
| フロア間競合でチョークポイントを使用<br>(Use Chokepoints for Interfloor conflicts)              | フロア間競合で正しいフロアを判別するために、チョークポイントを使用で<br>きるようにします。                                                                                                    |
|                                                                               | [なし(Never)]、[常時(Always)]、または[フロアの曖昧さ(Floor<br>Ambiguity)] を選択します。                                                                                             |
| チョークポイント範囲外タイムアウト<br>(Chokepoint Out of Range Timeout)                        | シスコ互換タグがチョークポイントプロキシミティ範囲を離れた後、この<br>タイムアウト(秒単位)が経過すると、RSSI情報を再び使用してロケーショ<br>ンが判別されます。                                                                        |
| 不在データのクリーンアップ間隔<br>(Absent Data Cleanup Interval)                             | 非アクティブ要素をデータベースから削除する操作の間隔(分単位)を入力<br>します。                                                                                                    |
| シスコ以外のアンテナにデフォルトヒー<br>トマップを使用(Use Default Heatmaps<br>for Non Cisco Antennas) | ロケーション計算中にシスコ以外のアンテナにデフォルト ヒートマップを<br>使用可能にするには、このチェックボックスをオンにします。このオプショ<br>ンはデフォルトでは無効になっています。                                                               |
| 移動の検出(Movement Detection)                                                     |                                                                                                    |

l

| フィールド                                                        | 説明                                                         |
|--------------------------------------------------------------|------------------------------------------------------------|
| 個別の RSSI 変化しきい値(Individual                                   | このフィールドは、個別 RSSI 移動再計算トリガーしきい値を指定します。                      |
| RSSI change threshold)                                       | 0~127 dBm の範囲内のしきい値を入力します。                                 |
|                                                              | Cisco TAC の指示がない場合は変更しないでください。                             |
| 合計 RSSI 変化しきい値(Aggregated<br>RSSI change threshold)          | このフィールドは、集計された RSSI 移動再計算トリガーしきい値を指定します。                   |
|                                                              | 0~127 dBm の範囲内のしきい値を入力します。                                 |
|                                                              | この値は、Cisco TAC の指示がない場合は変更しないでください。                        |
| 新しい RSSI 変化数のパーセンテージし<br>きい値(Many new RSSI change percentage | このフィールドは、多数の新規 RSSI 移動による再計算トリガーのしきい値<br>(パーセンテージ)を指定します。  |
| threshold)                                                   | この値は、Cisco TAC の指示がない場合は変更しないでください。                        |
| RSSI 欠落数パーセンテージしきい値<br>(Many missing RSSI percentage         | このフィールドには、多数の欠落 RSSI 移動による再計算トリガーのしきい<br>値(パーセンテージ)を指定します。 |
| threshold)                                                   | この値は、Cisco TAC の指示がない場合は変更しないでください。                        |

### フィールド参照:MSE 通知パラメータ

次の表に、[サービス (Services)]>[モビリティ サービス (Mobility Services)]>[モビリティ サービス エンジン (Mobility Services Engines)]>[通知パラメータ (Notification Parameters)] のフィールドを示します。

表 5:ユーザ設定の条件付き// ースバウンド通知パラメータ

| フィールド               | 設定オプション                                                                                                    |
|---------------------|----------------------------------------------------------------------------------------------------|
| レート制限 (Rate Limit)  | MSEで通知を生成するレート(ミリ秒単位)を入力します。値0(デフォルト)を指定すると、MSEは可能な限り迅速に通知を生成します(ノースバウンド通知のみ)。                                                                                                 |
| キュー制限 (Queue Limit) | 通知送信のイベントキュー制限を入力します。MSE は、この制限を上回る<br>イベントをすべてドロップします。                                                                                                    |
| 再試行回数(Retry Count)  | リフレッシュ時間が満了する前にイベント通知を生成する回数を入力しま<br>す。このフィールドは非同期トランスポートタイプにのみ使用可能です。<br>非同期トランスポートタイプでは通知の受信確認応答を出さないため、送<br>信中に通知が失われる可能性があります。デフォルト値は1です。<br>(注) MSE データベースにはイベントが保存されません。 |

| フィールド                                                                                 | 設定オプション                                                                                                    |
|---------------------------------------------------------------------------------------|----------------------------------------------------------------------------------------------------|
| リフレッシュ時間(Refresh Time)                                                                | 通知を再送信するまでに待機する必要のある時間を分単位で入力します。た<br>とえば [カバレッジ領域内(In Coverage Area)] 通知の対象としてデバイス<br>が設定され、これがカバレッジエリア内で継続的に検出されるとします。<br>リフレッシュ時間ごとに1回ずつ、通知が送信されます。 |
| キューオーバーフローで最も古いエン<br>トリをドロップ(Drop Oldest Entry on<br>Queue Overflow)                  | (読み取り専用)。起動時以降にキューからドロップされたイベント通知の<br>数。                                                                                                    |
| Mac アドレスごと/宛先ごとにイベント<br>をシリアル化する(Serialize Events per<br>Mac address per Destination) | MACアドレスが同じ一連のイベントを1つの宛先に連続的に送信するには、<br>このオプションを選択します。                                                                                                  |

### MSE アラーム詳細ページのフィールド参照

次の表に、MSE アラーム詳細ページのフィールドの説明を示します。

表 6: MSE アラーム詳細

| 障害の原因(Failure Source) | アラームを生成した MSE。                       |
|-----------------------|--------------------------------------|
| [オーナー (Owner) ]       | このアラームが割り当てられている担当者の名前、または空欄。        |
| 承認済み(Acknowledged)    | ユーザがこのアラームを認知しているかどうかを示します。          |
| カテゴリ (Category)       | アラームのカテゴリ。アラームカテゴリは、MSEのモビリティサービスです。 |
| 作成日(Created)          | アラームが作成された日時(月、日、年、時、分、秒、AM/PM)。     |
| 変更あり                  | 最後にアラームが修正された日時(月、日、年、時、分、秒、AM/PM)。  |
| 障害の原因(Failure Source) | アラームを生成した MSE。                       |
| 作成元(Generated By)     | このフィールドには MSE と表示されます。               |
| 障害の原因(Failure Source) | アラームを生成した MSE。                       |

アラームのタイプによって、全般的な情報が異なる場合があります。たとえば、アラーム詳細 の中に、ロケーションおよびスイッチ ポート トレーシング情報が含まれる場合もあります。

- [関連アラーム リスト (Related Alarm List)]:特定の攻撃に関連するすべてのアラームを示します。
- •[不正クライアントの詳細(Rogue Client Details)]:不正なクライアントに関する情報を表示します。

- [注釈(Annotations)]: このテキストボックスに新しい注釈を入力して[追加(Add)]を クリックすると、アラームが更新されます。注釈は[注釈(Annotations)]表示ページに表 示されます。
- •[メッセージ(Messages)]:アラームに関する情報が表示されます。
- ・デバイスの詳細(Device Details)
- [スイッチ ポート トレース (Switch Port Tracing)]
- •[ロケーション通知(Location Notification)]
- •[マップ位置(Map Location)]
- [デバイス イベント (Device Events)]
- •[関連履歴(Related History)]
- •[監査レポート(Audit Report)]: クリックして、設定監査アラームの詳細を表示します。 このレポートは、設定監査アラームにのみ使用できます。

監査の矛盾が設定グループに施行されると、設定監査アラームが生成されます。施行が失敗すると、設定グループに[重大(Critical)]アラームが生成されます。施行が成功すると、設定グループに[あまり重大でない(Minor)]アラームが生成されます。アラームには監査レポートへのリンクがあり、各コントローラの矛盾のリストを表示できます。

 [イベント履歴(Event History)]: [MSE アラーム イベント(MSE Alarm Events)]ページ を開き、このアラームのイベントを表示します。アラームページが複数ある場合は、ペー ジ番号および他のページへ移動するためのスクロール矢印がページ上部に表示されます。 これらのスクロール矢印を使用して、その他のアラームを表示します。

### MSE クライアントページのフィールド参照

次の表に、MSE クライアントページのフィールドの説明を示します。

#### 表 7: MSE クライアント詳細

| フィールド   | 説明                |
|---------|-------------------|
| MACアドレス | クライアントの MAC アドレス。 |

| フィールド                | 説明                                                                                                    |
|----------------------|----------------------------------------------------------------------------------------------------|
| [IPアドレス(IP Address)] | クライアント IP アドレス。                                                                                                    |
|                      | [IPアドレス(IP Address)]列に表示される IPアドレスは、定義済みの優先順位によって決まります。使用可能な最初の IPアドレスが次の順序で[IPアドレス(IP Address)]<br>テキスト ボックスに表示されます。                                              |
|                      | ・IPv4アドレス                                                                                                    |
|                      | <ul> <li>(注) このリリースでは、ワイヤレス クライアントのみが IPv6 アドレスを使用します。各クライアントは、最大 16 個の IPv6 アドレスと 4 個の IPv4 アドレスを持つことができます。</li> </ul>                                            |
|                      | <ul> <li>IPv6グローバル固有アドレス。このタイプのアドレスが複数ある場合は、クライアントが受信した最新のIPv6アドレスが表示されます。これは、ユーザがグローバル IPv6アドレスを2つ持っていても、どちらかが期限切れ対象の古いルータアドバタイズメントのアドレスである可能性があるためです。</li> </ul> |
|                      | ・IPv6 ローカル固有アドレス。IPv6 ローカル固有アドレスが複数ある場合は、最新のアドレスが表示されます。                                                                                                    |
|                      | • IPv6 リンク ローカル アドレス。IPv6 クライアントの場合は、必ず 1 つ以上のリ<br>ンク ローカル アドレスがあります。                                                                                              |
|                      | • 次のようなさまざまな IPv6 アドレス タイプがあります。                                                                                                    |
|                      | <ul> <li>リンクローカルユニキャスト:リンクローカルアドレスは、自動アドレス設定、<br/>ネイバー探索、ルータが存在しない場合などのために、単一リンクでのアドレス<br/>指定に使用するように設計されています。</li> </ul>                                          |
|                      | <ul> <li>サイトローカルユニキャスト:サイトローカルアドレスは、グローバルプレフィックスが不要な、サイト内部でのアドレス指定に使用するように設計されています。</li> </ul>                                                                     |
|                      | <ul> <li>集約可能グローバルユニキャスト:集約可能グローバルユニキャストアドレスは、グローバルネットワーク内でクライアントを一意に特定します。パブリック<br/>IPv4アドレスと同等です。クライアントは複数の集約可能グローバルユニキャストアドレスを持つことができます。</li> </ul>             |
| IP タイプ(IP Type)      | IP アドレスタイプは IPv4 および IPv6 です。                                                                                                    |
|                      | • グローバル固有                                                                                                    |
|                      | • 固有ローカル                                                                                                    |
|                      | ・リンク ローカル                                                                                                    |

| フィールド                                                                                     | 説明                                                                                                    |
|-------------------------------------------------------------------------------------------|----------------------------------------------------------------------------------------------------|
| リフレッシュ時間(Refresh<br>Time)                                                                 | 通知を再送信するまでに待機する必要のある時間を分単位で入力します。たとえば[カ<br>バレッジ領域内(In Coverage Area)]通知の対象としてデバイスが設定され、これが<br>カバレッジェリア内で継続的に検出されるとします。リフレッシュ時間ごとに1回ず<br>つ、通知が送信されます。 |
| キュー オーバーフローで最も<br>古いエントリをドロップ<br>(Drop Oldest Entry on Queue<br>Overflow)                 | (読み取り専用)。起動時以降にキューからドロップされたイベント通知の数。                                                                                                    |
| Mac アドレスごと/宛先ごとに<br>イベントをシリアル化する<br>(Serialize Events per Mac<br>address per Destination) | MAC アドレスが同じ一連のイベントを1つの宛先に連続的に送信するには、このオ<br>プションを選択します。                                                                                               |
| [ユーザ名 (User Name) ]                                                                       | 802.1x 認証に基づいたユーザ名。ユーザ名を使用しないで接続されたクライアントの<br>場合は [不明 (Unknown)]と表示されます。                                                                             |
| タイプ (Type)                                                                                | クライアントタイプを示します。                                                                                                    |
| ベンダー (Vendor)                                                                             | OUI から導き出されたデバイス ベンダー。                                                                                                    |
| デバイス名(Device Name)                                                                        | ネットワーク 認証のデバイス名。たとえば、WLC、スイッチなどです。                                                                                                    |
| 参照先                                                                                       | 接続しているデバイスのマップ位置。                                                                                                    |
| VLAN                                                                                      | このクライアントのアクセス VLAN ID を示します。                                                                                                    |

| フィールド                            | 説明                                                                                                    |
|----------------------------------|----------------------------------------------------------------------------------------------------|
| [ステータス(Status)]                  | 現在のクライアント ステータス。                                                                                                    |
|                                  | •[アイドル (Idle)]:正常な動作。クライアントアソシエーション(関連付け)要<br>求は拒否されていません。                                                                        |
|                                  | •[認証保留中(Auth Pending)]: AAA トランザクションを実行しています。                                                                                     |
|                                  | •[認証済み(Authenticated)]: 802.11 認証が完了しています。                                                                                        |
|                                  | • [関連付け済み(Associated)]: 802.11 アソシエーションが完了しています。これ<br>は、クライアントがネットワークに現在接続されていることを示すために有線ク<br>ライアントでも使用されます。                      |
|                                  | •[関連付け解除済み(Disassociated)]:802.11ディスアソシエーション(関連付け<br>解除)が完了しています。これは、クライアントがネットワーク上に現在存在し<br>ないことを示すために有線クライアントでも使用されます。          |
|                                  | •[削除予定(To Be Deleted)]: ディスアソシエーション後にクライアントが削除<br>されます。                                                                           |
|                                  | <ul> <li>[除外(Excluded)]:セキュリティの脅威と見なされたため、システムによって自動的に無効化されています。</li> </ul>                                                       |
| インターフェイス (Interface)             | クライアントの接続先であるコントローラインターフェイス(ワイヤレス)またはス<br>イッチインターフェイス(有線)。                                                                        |
| プロトコル                            | ・[802.11]:ワイヤレス                                                                                                    |
|                                  | •[802.3]:有線                                                                                                    |
| アソシエーション時間<br>(Association Time) | 最後のアソシエーションの開始時間(ワイヤレスクライアントの場合)。有線クライ<br>アントの場合、これは、クライアントがスイッチポートに接続した時間です。クライ<br>アントがアソシエートされているが、ネットワーク上で問題がある場合は空欄になり<br>ます。 |
| CCX (CCX)                        | Lightweight ワイヤレスのみ。                                                                                                    |

## フィールド参照: MSEのコンテキスト認識型パートナーとタグエンジ ンステータス

次の表は、Aeroscout Tag Engine の [タグエンジンステータス(Tag Engine Status)] ページの フィールドについて説明しています。

表 8: パートナー エンジン ステータスのフィールド

| フィールド                                             | 説明                                                              |
|---------------------------------------------------|-----------------------------------------------------------------|
| パートナー ロケーション エンジン名 (Partner Location Engine Name) | パートナー エンジン名(aeroscout)。                                         |
| バージョン (Version)                                   | Aeroscout Tag Engine のバージョン。                                    |
| 説明                                                | タグ エンジンの説明。                                                     |
| 登録済み                                              | Aeroscout Tag Engine と MSE の間の通信が確立されている場合は [はい (True)]と表示されます。 |
| Active                                            | Aeroscout Tag Engine が実行中の場合は [はい(True)] と表示されます。               |
| ライセンス情報                                           | Aeroscout Tag Engine で使用可能なタグの最大数。                              |

コンテキスト認識型サービスに Cisco Tag Engine を選択した場合、[タグ エンジン ステータス (Tag Engine Status)] ページには次の情報が表示されます。

次の表は、Cisco Tag Engine の [タグエンジンステータス(Tag Engine Status)] ページのフィー ルドについて説明しています。

表 **9**:タグ エンジン ステータスのフィールド

| フィールド                                        | 説明                                          |
|----------------------------------------------|---------------------------------------------|
| タグ ロケーション エンジン名(Tag Location<br>Engine Name) | タグ ロケーション エンジンの名前(Cisco)。                   |
| バージョン (Version)                              | Cisco Tag Engine のバージョン。                    |
| 説明                                           | Cisco Tag Engine の説明。                       |
| Active                                       | Cisco Tag Engine が実行中の場合は[はい(True)]と表示されます。 |
| ライセンス情報                                      | Cisco Tag Engine で使用可能なタグの最大数。              |

## フィールド参照:統合アクセス テンプレート

ここでは、コンバージドアクセステンプレートのフィールドについて説明します。

フィールド参照:統合アクセス テンプレート

#### 表 10: ワイヤレス管理フィールドの説明

| フィールド名                   | 説明                        |
|--------------------------|---------------------------|
| VLAN ID (Admin. VLAN ID) | 選択したデバイスの VLAN ID。        |
| [IPアドレス (IP Address) ]   | 選択したデバイスのワイヤレス管理 IP。      |
| サブネットマスク(Subnet mask)    | 選択したデバイスに割り当てられたサブネットマスク。 |

#### 表 **11 : WLAN** フィールドの説明

| フィールド                               | 説明                                                                                                    |
|-------------------------------------|----------------------------------------------------------------------------------------------------|
| SSID                                | 無線 LAN の名前。                                                                                                    |
| ID                                  | 無線 LAN の ID。SSID が 16 より大きい場合は、AP グループ名を手動で入力す<br>る必要があります。                                                                                                    |
| セキュリティ                              | ISE などの外部 Web サーバを設定するためのログイン ウィンドウをカスタマイ<br>ズできます。WLAN では次のセキュリティ オプションを使用できます。                                                                                |
|                                     | •[WPA2 エンタープライズ(WPA2-Enterprise)]                                                                                                    |
|                                     | ・[WPA2 パーソナル (WPA2-Personal) ]                                                                                                    |
|                                     | • [オープン (OPEN) ]                                                                                                    |
|                                     | ゲスト WLAN では、WebAuth(外部)オプションのみが使用可能です。                                                                                                    |
| [事前共有キー(Pre-Shared Key)]            | [WPA2パーソナル(WPA2-Personal)]を選択した場合、これは必須フィールドです。この値は英数字で、8文字以上である必要があります。                                                                                        |
| [クライアントVLAN名(Client VLAN<br>Name)]  | クライアント VLAN の名前。英数字を使用できます。                                                                                                    |
| [AP グループ (AP Group)]                | AP グループ名は、WLAN とクライアント VLAN に関連付けられた AP にグルー<br>プ名を割り当てるために使用されます。                                                                                              |
| [DHCP が必要です(DHCP Required)]         | これはオプションのフィールドです。WLANの[DHCP が必要です(DHCP<br>Required)]チェックボックスをオンにします。これはワイヤレスクライアン<br>トに、IPアドレスを取得するためにDHCPを使用することを強制します。スタ<br>ティックアドレスのクライアントはネットワークにアクセスできません。 |
| [無線(Radio)]                         | WLAN で使用される無線帯域。                                                                                                    |
| [デバイスの分類(Device<br>Classification)] | OUI と DHCP を使用して、スイッチのデバイス分類のオン/オフを切り替える<br>ことができます。                                                                                                    |

| フィールド                                                    | 説明                                                                                                    |
|----------------------------------------------------------|----------------------------------------------------------------------------------------------------|
| [デバイスプロファイリング (Device Profiling)]                        | デバイス プロファイリングのオン/オフを切り替えることができます。デバイ<br>ス プロファイリングでは次の2種類のオプションを使用できます。                                                                                                    |
|                                                          | •HTTP 属性に基づくローカル プロファイリング                                                                                                    |
|                                                          | •HTTP 属性に基づく RADIUS プロファイリング                                                                                                    |
| [クライアント除外 (Client<br>Exclusion)]                         | WLAN のクライアント除外のオン/オフを切り替えます。オンにすると、正常<br>に動作していないクライアントが、タイムアウトになるまでネットワークにア<br>クセスできないように、除外リストに追加されます。認証を過剰な回数試行し<br>たり、別のクライアントのIPアドレスを使用したりすると、クライアントが除<br>外リストに追加される可能性があります。 |
| [クライアント除外のタイムアウト(秒)<br>(Client Exclusion Timeout (sec))] | クライアント除外のタイムアウト時間。                                                                                                    |
| [セッションのタイムアウト(秒)<br>(Session Timeout (sec))]             | クライアントセッションのタイムアウト時間。タイムアウト時間が終了する前<br>に、クライアントが再認証されます。                                                                                                    |

#### 表12:ワイヤレス無線フィールドの説明

| フィールド                          | 説明                                                                                                    |
|--------------------------------|----------------------------------------------------------------------------------------------------|
| [RF グループ名(RF Group Name)]      | RF グループの名前。グローバルに最適化された方法で RRM を実行し、無線単位でネットワークの計算を実行するために、複数の MC が単一の RF グループの下に配置することが可能です。                   |
| [無線 2 GHz(Radio 2 GHz)]        | これはオプションのチェックボックスです。                                                                                            |
| [無線 5 GHz(Radio 5 GHz)]        | このチェックボックスは、デフォルトでオンになっており、必須です。このチェッ<br>クボックスをオフにすることはできません                                                    |
| [レートの無効化(Disable Rates)]       | このデータ レートが無効になります。クライアントはこのデータ レートを使用<br>して、アクセス ポイントに接続することはできません。                                             |
| [必須レート (Mandatory Rates)]      | クライアントはサポートされているデータ レートを使用してアクセス ポイント<br>に接続する可能性がありますが、アクセス ポイントに関連付けるには、クライ<br>アントがこのデータ レートをサポートしている必要があります。 |
| [サポートされるレート (Supported Rates)] | このデータ レートをサポートするクライアントは、このレートを使用してアク<br>セス ポイントと通信できます。ただし、クライアントはアクセス ポイントとの<br>関連付けにこのデータ レートを使用する必要はありません。   |
| 国コード (Country Code)            | 特定の運用国を国コードで指定できます。国コードを設定すると、各無線のブ<br>ロードキャスト周波数帯域、インターフェイス、チャネル、および送信電力レベ<br>ルが国別の規制に準拠していることを確認できます。         |

#### 表 **13**: ゲスト サービスのフィールドの説明

| フィールド                                 | 説明                                     |
|---------------------------------------|----------------------------------------|
| [アンカーコントローラ IP(Anchor Controller IP)] | ゲストアンカーデバイスのワイヤレス管理 IP。                |
| [アンカーグループ名(Anchor Group Name)]        | アンカー デバイスのグループ名。                       |
| [外部コントローラ (Foreign Controller)]       | ゲストアンカーデバイスが関連付けられた MC のワイヤレス管理<br>IP。 |

表「WLAN のフィールドの説明」を参照してください。

#### 表 14: セキュリティ フィールドの説明

| フィールド                                                       | 説明                                                                   |
|-------------------------------------------------------------|----------------------------------------------------------------------|
| [Radius サーバ (IP) (Radius Server (IPs))]                     | Remote Authentication Dial In User Service (RADIUS) サーバの IP<br>アドレス。 |
| キー (Key)                                                    | RADIUS サーバのパスワード。                                                    |
| [デバイス HTTP TACACS 認証(Device HTTP<br>TACACS Authentication)] | TACACS ベースのデバイス認証を有効にして、コンバージドア<br>クセス デバイスにアクセスするには、ここを選択します。       |
| [TACACS+サーバの IP (TACACS+ Server IP(s))]                     | TACACS サーバの IP アドレス。                                                 |
| キー (Key)                                                    | TACACS サーバのパスワード。                                                    |

#### 表 15: アプリケーション サービスのフィールドの説明

| フィールド名                                                 | 説明                                                                                                    |
|--------------------------------------------------------|----------------------------------------------------------------------------------------------------|
| [NetFlow コレクタ(IP: ポート) (Netflow Collectors (IP:Port))] | <ul> <li>[IP]: Prime Infrastructure サーバの IP アドレス。</li> <li>[ポート (Port)]: NetFlow モニタがエクスポートされたデータを<br/>受信するポート。Cisco Prime Infrastructure の場合、デフォルトの<br/>ポートは 9991 です。</li> <li>(例: 172.20.114.251:9991)。</li> </ul> |
| [WLAN-1 SSID 帯域幅(%)(WLAN-1 SSID<br>Bandwidth(%))]      | 最初の WLAN に許可される最大帯域幅の割合を指定します。                                                                                                    |
| [WLAN-2 SSID 帯域幅(%)(WLAN-2 SSID<br>Bandwidth(%))]      | 2番目の WLAN に許可される最大帯域幅の割合を指定します。                                                                                                    |
| [WLAN-3 SSID 帯域幅(%)(WLAN-3 SSID<br>Bandwidth(%))]      | 3番目の WLAN に許可される最大帯域幅の割合を指定します。                                                                                                    |

| フィールド名                                         | 説明                             |
|------------------------------------------------|--------------------------------|
| [ゲスト SSID 帯域幅(%) (Guest SSID<br>Bandwidth(%))] | ゲスト WLAN に許可される最大帯域幅の割合を指定します。 |

#### 表 16: ワイヤレス モビリティのフィールドの説明

| フィールド名                                       | 説明                                                                                |
|----------------------------------------------|-----------------------------------------------------------------------------------|
| [役割(Role)]                                   | モビリティ コントローラまたはモビリティ エージェント。                                                      |
| [コントローラ IP(Controller IP)]                   | コントローラ デバイスのワイヤレス管理 IP。                                                           |
| [スイッチピアグループ名(Switch Peer Group<br>Name)]     | エージェントが追加されるピア グループ名。                                                             |
| [モビリティ エージェント IP (Mobility Agent<br>IP(s)) ] | モビリティ エージェントのデバイスのワイヤレス管理 IP。複数の IP<br>アドレスを入力する場合は、セミコロンを使用して IP アドレスを区<br>切ります。 |
| [ピアコントローラ IP (Peer Controller IP(s))]        | ピアコントローラデバイスのワイヤレス管理IP。複数のIPアドレス<br>を入力する場合は、セミコロンを使用してIPアドレスを区切ります。              |

## [モビリティサービス (Mobility Services)]フィールドの 説明

次に、モビリティサービスエンジンを設計するフィールドについて説明します。

- •モビリティ サービス
- •モビリティサービス
- MSE ハイ アベイラビリティ

### モビリティ サービス

次の表に、[サービス (Services)]>[モビリティ サービス (Mobility Services)]>[Spectrum Expert (Spectrum Experts)]ページのフィールドの説明を示します。

表 17: [Spectrum Expert (Spectrum Experts)]ページのフィールドの説明

| フィールド  | 説明                    |
|--------|-----------------------|
| ホストネーム | ホスト名または IP アドレスを示します。 |

| フィールド                                   | 説明                                                                                                    |
|-----------------------------------------|----------------------------------------------------------------------------------------------------|
| アクティブな干渉源(Active<br>Interferers)        | Spectrum Expert が検出している干渉の現在の数を示します。                                                                                                    |
| アラーム                                    | 検出された干渉によって影響を受けた可能性があり、Spectrum Expert で確認し<br>たアクセス ポイントの数。                                                                                                    |
| アラーム                                    | Spectrum Expert が確認したアクティブな干渉トラップの数。クリックすると、<br>この Spectrum Expert のアクティブ アラームに対してフィルタリングされている<br>[アラーム (Alarm)]ページへアクセスします。                                                                                                    |
| 到達可能性ステータス(Reachability<br>Status)      | Spectrum Expert が稼働しており、データを Prime Infrastructure に送信している場合は、緑色で[到達可能(Reachable)]と表示されます。それ以外の場合は、[到達不能(Unreachable)]と赤で表示されます。                                                                                                    |
| 参照先                                     | Spectrum Expert が無線クライアントの場合、ロケーションへのリンクが使用できます。それによって、Spectrum Expert の場所が有効範囲を示す赤いボックス付きで表示されます。                                                                                                    |
| 干渉 ID(Interferer ID)                    | 異なる Spectrum Expert 間で一意の識別子。これは、疑似乱数によって生成される ID です。MAC アドレスに似ていますが、実際のアドレスではなく、干渉デバイスの検出に使用できます。                                                                                                    |
| カテゴリ (Category)                         | 干渉のカテゴリを示します。カテゴリには、[Bluetooth]、[コードレス電話<br>(cordless phones)]、[電子レンジ (microwave ovens)]、[802.11 FH]、[その他一<br>般:周波数ホッピング (generic: frequency-hopped)]、[その他一般:連続<br>(generic:continuous)]、および[アナログビデオ (analog video)]があります。                                                                                             |
| タイプ (Type)                              | [アクティブ(Active)]は、干渉源が現在 Spectrum Expert で検出されているこ<br>とを示します。[非アクティブ(Inactive)]は、干渉源が検出されなくなったこ<br>と、または Prime Infrastructure が到達できる干渉源はなくなったと Spectrum<br>Expert が確認したことを示します。                                                                                                    |
| Discover                                | 干渉源が発見された時刻を示します。                                                                                                    |
| 影響を受けるチャネル(Affected<br>Channels)        | 影響を受けるチャネルを示します。                                                                                                    |
| 影響を受ける AP の数(Number of<br>APs Affected) | Spectrum Expert が検出した Prime Infrastructure により管理されるアクセスポイントの数、または Spectrum Expert がアクセスポイントのチャネル上で検出した<br>干渉源の数。アクティブな干渉源のみが表示されます。次の条件をすべて満た<br>す場合、アクセスポイントは影響を受けるとしてラベル付けされます。アクセ<br>スポイントが Prime Infrastructure によって管理されている。Spectrum Expect が<br>アクセスポイントを検出している。Spectrum Expect がアクセスポイントの稼働<br>チャネル上の干渉源を検出している。 |
| 電源                                      | dBm 単位で示されます。                                                                                                    |

| フィールド                                                           | 説明                                                                                                    |
|-----------------------------------------------------------------|----------------------------------------------------------------------------------------------------|
| デューティ サイクル(Duty Cycle)                                          | % で示されます。100 % は最低値です。                                                                                              |
| 重大度(Severity)                                                   | 干渉の重大度ランキングを示します。100は最低値、0は干渉がないことを表しています。                                                                          |
| 総干渉カウント(Total Interferer<br>Count)                              | 特定の Spectrum Expert から取得されます。                                                                                       |
| アクティブ干渉カウント チャート<br>(Active Interferers Count Chart)            | カテゴリ別に干渉をグループ化する円グラフを表示します。                                                                                         |
| チャネルあたりのアクティブ干渉カ<br>ウント(Active Interferer Count Per<br>Channel) | 異なるチャネルのカテゴリ別にグループ化した干渉の数を表示します。                                                                                    |
| AP リスト (AP List)                                                | Spectrum Expert によって検出されたアクセス ポイントの一覧を表示します。これらのアクセス ポイントは、アクティブな干渉源が検出されたチャネル上にあります。                               |
| 影響を受けるクライアントのリスト<br>(Affected Clients List)                     | アクセスポイントに現在認証されているクライアントの一覧を表示します。外<br>部認証を行う場合は、[セキュリティ(Security)]>[AAA] ページで特定の<br>RADIUS サーバまたは LDAP サーバを選択できます。 |

## モビリティ サービス エンジン

次のセクションでは、[設計(Design)]>[モビリティサービス(Mobility Services)]>[モビリ ティサービスエンジン(Mobility Services Engine)]にあるページの各フィールドについて説 明します。

• [モビリティ サービス エンジン (Mobility Services Engine)]>[コマンドの選択 (Select a command)]>[モビリティ サービス エンジンの追加 (Add Mobility Services Engine)]

# [モビリティ サービス エンジン(Mobility Services Engine)][コマンドの選択(Select a command)][モビリティ サービス エンジンの追加(Add Mobility Services Engine)]

次の表で、[設計 (Design)]>[モビリティ サービス (Mobility Services)]>[Mobility Services Engine]>[コマンドの選択 (Select a command)]>[モビリティ サービス エンジンの追加 (Add a Mobility Services Engine)]にある[テンプレートの詳細 (Template Detail)]フィールドについ て説明します。

#### 表 18: モビリティ サービス エンジンの追加 (Add Mobility Services Engine)

| フィールド                 | 説明                                                                         |
|-----------------------|----------------------------------------------------------------------------|
| デバイス名(Device<br>Name) | モビリティ サービス エンジンのユーザ割り当て名。                                                  |
| [IPアドレス (IP Address)] | モビリティ サービス エンジンの IP アドレス。                                                  |
| 連絡先名(Contact Name)    | モビリティ サービス エンジンの管理者。                                                       |
| [ユーザ名(Username)]      | デフォルトのユーザ名は admin です。これは、MSE に対して設定されている Prime Infrastructure 通信ユーザ名です。    |
| [パスワード (Password) ]   | デフォルトのパスワードは admin です。これは、MSE に対して設定されている Prime Infrastructure の通信パスワードです。 |

## MSE ハイ アベイラビリティ

次の表で、[サービス (Services)]>[モビリティ サービス (Mobility Services)]>[MSEハイア ベイラビリティ (MSE High Availability)]にある[テンプレートの詳細 (Template Detail)] フィールドについて説明します。

#### 表19:ハイアベイラビリティの設定

| フィールド                                 | 説明                                                                                                    |
|---------------------------------------|----------------------------------------------------------------------------------------------------|
| デバイス名(Device Name)                    | プライマリ MSE とペアにするセカンダリ デバイスの名前。                                                                                                    |
| [IPアドレス (IP Address) ]                | セカンダリ MSE のヘルスモニタ IP アドレスであるセカンダリ IP アドレス。                                                                                                    |
| フェールオーバー タイプ(Failover Type)           | フェールオーバー タイプを指定します。[手動(Manual)]または[自動(Automatic)]のいずれかを選択できます。10秒後にシステムがフェールオーバーします。セカンダリサーバは、プライマリサーバからの次のハートビートを最大10秒間待機します。10秒以内にハートビートを受信しないと、失敗が宣言されます。 |
| フェールバック タイプ(Failback Type)            | フェールバック タイプを指定します。[手動(Manual)] または [自動<br>(Automatic)] のいずれかになります。                                                                                           |
| 長時間のフェールオーバー待機(Long Failover<br>Wait) | 長時間のフェールオーバー待機時間を秒単位で指定します。10秒後に<br>システムがフェールオーバーします。最大フェールオーバー待機時間<br>は2秒です。                                                                                |
| セカンダリパスワード(Secondary password)        | セカンダリ MSE で設定されたパスワード。                                                                                                    |

| フィールド                                                                                               | 説明                                                         |
|----------------------------------------------------------------------------------------------------|------------------------------------------------------------|
| [セカンダリプラットフォームUDI(Secondary<br>Platform UDI)] > [参照(Browse)] > [クリッ<br>クしてアクティブにする(Click Activate)] | MSE HA をアクティブにするには、セカンダリ UDI の永久ライセンス<br>または評価ライセンスを適用します。 |

## コネクテッド モバイル エクスペリエンス

次の表に、以下の[テンプレートデータ(Template Data)]フィールドを示します。

- [サービス(Services)]>[モビリティ サービス(Mobility Services)]>[コネクテッドモバ イルエクスペリエンス(Connected Mobile Experiences)]
- [サービス(Services)]>[モビリティ サービス(Mobility Services)]>[モビリティ サービ ス エンジン(Mobility Services Engines)]>[CMXを管理するにはここをクリック(Click Here to manage CMX)]

表 **20**: コネクテッド モバイル エクスペリエンス

| フィールド                  | 説明                                                                         |
|------------------------|----------------------------------------------------------------------------|
| [IPアドレス (IP Address)]  | CMXのIPアドレス。                                                                |
| デバイス名 (Device<br>Name) | CMX のユーザ定義名。                                                               |
| ユーザ名                   | デフォルトのユーザ名は admin です。これは、CMX 用に設定される Prime Infrastructure<br>通信ユーザ名です。     |
| [パスワード (Password) ]    | デフォルトのパスワードは admin です。これは、CMX に対して設定されている Prime Infrastructure の通信パスワードです。 |
| [所有者(Owner)](任意)       | CMX の一意のユーザ割り当て値を指定します。                                                    |